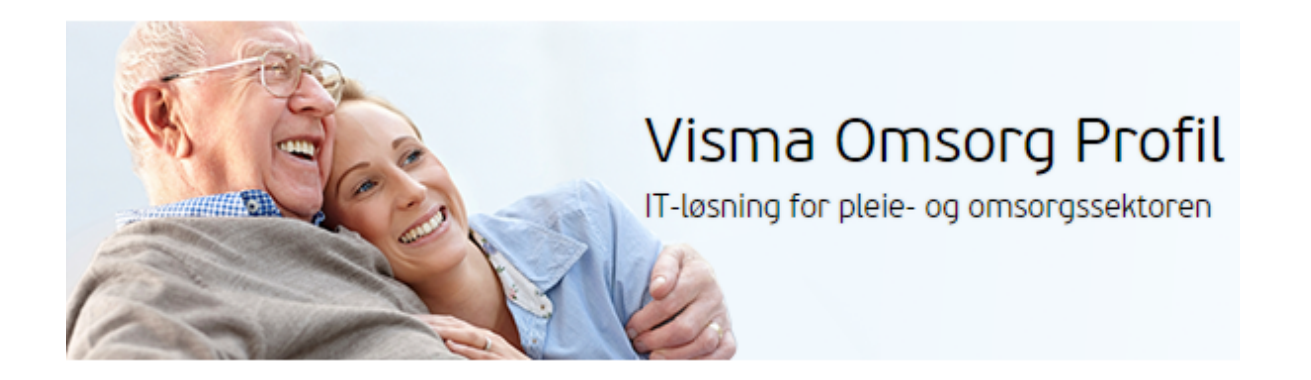

# IPLOS I Profil

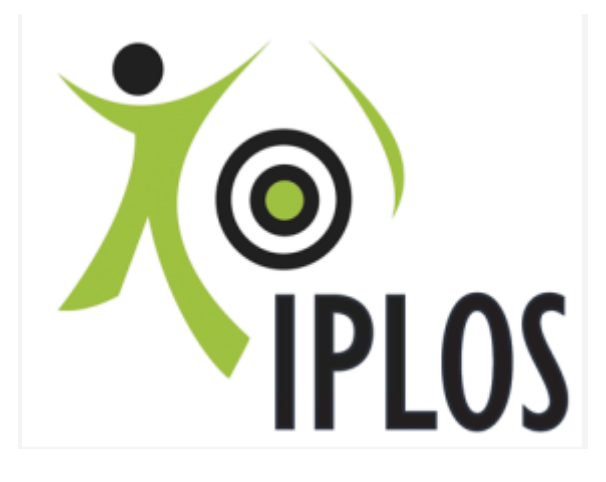

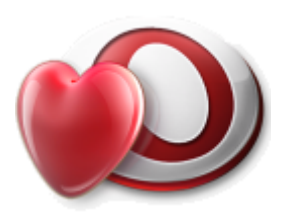

Versjon:9.10Dato:03.02.2023Endring:Endring siden siste versjonStatus:Til utbredelse

## Innhold

| 1.0 Innledning                                                | 4  |
|---------------------------------------------------------------|----|
| 1.1 Lovhjemmel for IPLOS registeret                           | 4  |
| 1.2 Begrepet menyvalg                                         | 4  |
| 2.0 Registrering av IPLOS-opplysninger.                       | 5  |
| 2.1 IPLOS kortet i Profil                                     | 5  |
| 2.2 Historikk visning av registrering av IPLOS                | 6  |
| 3.0 Bistand og assistansebehov                                | 7  |
| 3.1 Registreringsrutiner i bildet                             | 7  |
| 3.2 Oppdatering av IPLOS variabler                            | 8  |
| 3.3 Korreksjon/retting eller endring av registrerte verdier   | 9  |
| 3.4 Beregnet bistandsbehov                                    | 9  |
| 3.5 Variabelliste                                             | 10 |
| 3.6 Merknadsfelt                                              | 10 |
| 3.6.1 Generelt merknadsfelt                                   | 10 |
| 3.6.2 Merknadsfelt per variabel                               | 10 |
| 3.7 Grafisk fremstilling av registreringer                    | 11 |
| 3.8 Diagnose                                                  | 12 |
| 4.0 Rapportering tjenester                                    | 14 |
| 4.1 Avslag på søknad om tjeneste                              | 14 |
| 4.2 Registrere rullerende avlastning i Profil                 | 15 |
| 4.3 Spesielt om registrering av rullerende avlastning         | 16 |
| 4.3.1 Beskrivelse av case og registreringsbehov               | 16 |
| 5.0 Velferdsteknologi                                         | 17 |
| 6.0 Rapportering av bolig med husleiekontrakt                 | 17 |
| 7.0 Registrering av timer på tjeneste                         | 18 |
| 7.1 Registrering av omfang per uke                            | 18 |
| 7.2 Registrering av omfang ressurs                            | 18 |
| 7.3 Registrering av tid for bruker i bofellesskap eller bolig | 19 |
| 7.4 Timer per uke avlastning utenfor institusjon/bolig        | 19 |
| 7.5 Rapportering av timer støttekontakt                       | 19 |
| 8.0 Organisasjonsnummer på tjenesten                          | 20 |
| 9.0 Lavterskeltilbud                                          | 21 |
| 9.1 Rapportering på lavterskeltilbud                          | 21 |
| 9.1.1 Friskliv                                                | 21 |
| 9.1.2 Fysio- og ergoterapi                                    | 21 |
| 9.1.3 Psykiske lidelser                                       | 21 |
| 9.1.4 Lavterskeltilbud                                        | 21 |
| 10.0 Individuell plan                                         | 22 |

| 10.1 Rett til individuell plan                        | 22 |
|-------------------------------------------------------|----|
| 10.2 Hva er en individuell plan                       | 22 |
| 10.3 Rapportering individuell plan                    | 22 |
| 10.4 Koordinator                                      | 23 |
| 10.5 Rapportering av koordinator                      | 23 |
| 10.6 Rett til koordinator                             | 23 |
| 10.7 Andre koordinator roller                         | 23 |
| 11.0 Kommunalt øyeblikkelig døgnopphold               | 24 |
| 12.0 Bruk av tvang                                    | 25 |
| 12.1 Skadeavvergende tiltak i nødsituasjoner          | 26 |
| 12.2 Tvang i systematiske tiltak                      | 26 |
| 12.3 Helsehjelp med tvang                             | 26 |
| 13.0 Spesialisthelsetjeneste                          | 27 |
| 14.0 Rapporter                                        | 29 |
| 14.1 Mangelfull IPLOS registrering                    | 29 |
| 14.2 Dato for neste vurdering                         | 30 |
| 14.3 Bistandsbehov                                    | 31 |
| 14.4 Overvåk IPLOS variabler                          | 32 |
| 15.0 Kodeverk                                         | 33 |
| 15.1 Master                                           | 33 |
| 15.2 Relevante felt for IPLOS                         | 33 |
| 15.3 Registrering av organisasjonsnummer på tjenester | 34 |
| 15.4 Knytte tjeneste til organisasjon                 | 34 |
|                                                       |    |

## 1.0 Innledning

Målsettingen for dette heftet er å vise hvor i Profil man registrerer IPLOS data. De faglige vurderingene som ligger til grunn for IPLOS registrering får man hjelp til ved å lese nasjonal veileder for registrering av IPLOS data. Du finner veilederen på nett her: <u>Nasjonal veileder IPLOS</u>. Det er også utarbeidet en veileder for bruk av IPLOS SumRapporter, denne finner du her: <u>Fra tro til kunnskap</u>.

### NB!

Dette heftet vil ikke være brukervennlig dersom man henter det fra lukket/sikker sone i kommunen. Heftet er basert på at informasjon hentes direkte via hyperlinker fra Nasjonal veileder IPLOS som er en nettbasert tjeneste.

## **1.1 Lovhjemmel for IPLOS registeret**

Forskrift om pseudonymt register for individbasert helse- og omsorgsstatistikk:

### « § 1-3.IPLOS-registerets formål

Formålet med IPLOS-registeret er å samle inn og behandle data fra kommunene om personer som har søkt, mottar eller har mottatt helse- og omsorgstjenester for å:

- 1. gi grunnlag for overvåking, kvalitetssikring, planlegging, utvikling og overordnet styring av helseog omsorgstjenesten og helse- og omsorgsforvaltningen,
- 2. gi grunnlag for forskning.

Opplysninger i IPLOS-registeret kan foruten til formål som er nevnt i første ledd, behandles og brukes til utarbeiding av nasjonal, regional og lokal pleie- og omsorgsstatistikk.»

Helsedirektoratet har gjennomført og gjennomfører egne kurs i den faglige forståelsen av IPLOS og registreringer knyttet til denne.

### 1.2 Begrepet menyvalg

Når heftet bruker formuleringen menyvalg menes:

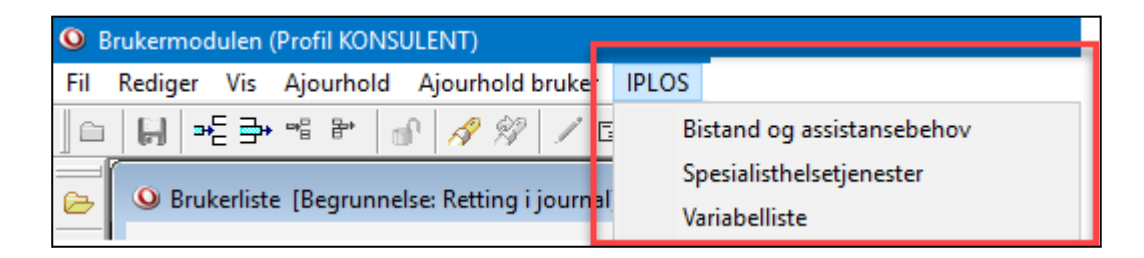

## 2.0 Registrering av IPLOS-opplysninger.

Profil er ferdig tilrettelagt for IPLOS registreringer og rapportering. I det følgende skal dette heftet vise deg hvor du finner registreringspunkt hvor du registrerer IPLOS data.

I Profil er registreringene tilrettelagt slik at de er plassert der de naturlig hører hjemme. Følgende valg er tilgjengelig for registrering av IPLOS data:

- IPLOS kortet
- IPLOS bistand og assistansebehov
- Spesialisthelsetjenester
- Bruk av tvang

## 2.1 IPLOS kortet i Profil

| Bruker Brukerdetaljer Iplos                                                                                                    | Kontaktperson                                                                                                    | Tjeneste                       | r Journalnotat                                                                                  | Saker                                                              | Postjournal                                                                                                    | Meldinger                                          |
|----------------------------------------------------------------------------------------------------|----------------------------------------------------------------------------------------------------|--------------------------------|-------------------------------------------------------------------------------------------------|--------------------------------------------------------------------|----------------------------------------------------------------------------------------------------|----------------------------------------------------|
| Fornavn: Janne<br>Etternavn: Pedersen<br>F-Nr. I2099824431<br>Fødselsdato/Persnr.: I2.09.1998 24431<br>Gielder fra dato:                                                                                                    | Løpenr.: 269                                                                                                    | Distrikt:<br>Sone:<br>Delsone: | Kråkerøy sør<br>Hjemmetjenesten - optimal                                                       |                                                                    | <ul> <li>✓</li> <li>✓</li></ul> | neste: [28.08.201<br>[00.00.000                    |
| Vurdert av lege (Mnd./År):<br>Vurdert av tannhelsepersonell (Mnd./År):<br>Omsorg for barn under 18 år:<br>Egnet bolig:<br>Husstand:                                                                                                    | Mars 2019<br>Juni ↓ 2019<br>Nei ↓<br>Ja ↓<br>Boralene                                                                                                    | ~                              | Legemiddelgjennomgang gje                                                                       | ennomført: Ja                                                      | 1                                                                                                    | Dato                                               |
| Privat, ikke betalt hjelp:<br>Individuell plan:                                                                                                    | Ja, 9 inntil 15 timer/uke<br>Ja, virksom plan                                                                                                    | ~                              | Ernæringsstatus kartlagt:<br>Ernæringsmessig risiko/unde                                        | erernæring: No                                                     | ei<br>ei                                                                                                    | <ul> <li>11.09.2019</li> <li>11.09.2019</li> </ul> |
| Roburnator opprievit:<br>Behov for bistand i arbeid og utdanning:<br>Mottar bistand i arbeid og utdanning:<br>Behov for transport i arbeid og utdanning:<br>Mottar transport i arbeid og utdanning:<br>Behov for bistand org., kultur og fritid:<br>Mottar bistand org., kultur og fritid:<br>Behov for transport org., kultur og fritid:<br>Mottar transport org., kultur og fritid:<br>Wothar transport org., kultur og fritid: | Ja, opprievrit Koordinator<br>Ja, behov for bistand<br>Ja, mottar bistand<br>Ja, behov for transport<br>Ja, mottar transport<br>Nei, ikke behov for bistand<br>Nei, ikke behov for transport |                                | Ernæringspraft útarbeidet:<br>Heldøgnstilbud:<br>Rehabilitering/habilitering:<br>På venteliste: | 141<br>141<br>141<br>141<br>141<br>141<br>141<br>141<br>141<br>141 | छ <u></u><br>छं<br>छं                                                                                                    | 00.00.0000<br>30.03.2021                           |

### NB - Nummerering i blått som starter med nr. 1 refererer til nummerering i Nasjonal IPLOS veileder <u>1. Rapportering av person og boforhold</u>

2. Registrering av om personen er vurdert av tannhelsepersonell/lege

3. Om funksjonsvurdering og skårinndeling

Det ligger ferdig kodeverk som velges bak hver drop-down i det enkelte registreringsfelt.

## 2.2 Historikk visning av registrering av IPLOS

Dersom det er gjort endringer i skillekortet IPLOS i brukermappen vil knappen **historikk** aktiviseres. Klikk på denne og man får opp oversikt over endringene som er gjort

| Historiske IPLOS data for Lisbeth Abel   | - Endre                | - • •                 |
|------------------------------------------|------------------------|-----------------------|
|                                          |                        | Fra dato Til dato     |
| Gjelder fra dato:                        | 13.06.2019             | 13.06.2019 21.10.2019 |
| Gjelder til dato:                        | 21.10.2019             | 09.04.2019 12.06.2019 |
|                                          |                        | 08.04.2019            |
| Vurdert av lege:                         | Februar [2018          |                       |
| Vurdert av tannlege:                     | Februar 2019           |                       |
| Omsorg for barn under 18 år:             | Nei                    |                       |
| Egnet bolig:                             | Ja                     |                       |
| Husstand:                                | Bor alene              |                       |
| Privat, ikke betalt hjelp:               | Ja, inntil 3 timer/uke |                       |
| Individuell plan:                        | 9                      |                       |
| Koordinator oppnevnt:                    | 9                      |                       |
| Behov for bistand i arbeid og utdanning: | Ikke relevant          |                       |
| Mottar bistand i arbeid og utdanning:    |                        |                       |

**IPLOS** 

## 3.0 Bistand og assistansebehov

Du finner registrering for bistand- og assistansebehov ved å velge fra menyvalg:

#### IPLOS - Bistand og assistansebehov

| <b>Q</b> B | rukermodulen (Profil KONSULENT)              |          |                           |               |           |        |         |
|------------|----------------------------------------------|----------|---------------------------|---------------|-----------|--------|---------|
| Fil        | Rediger Vis Ajourhold Ajourhold bruker       | IPLOS    | Alarm                     | Fag           | Rapporter | Module | r Vindu |
|            | ਜ ਸਿ≣ ਤੇ * 1 ਕਿ 🔗 🔗 ∕ ਹ                      | В        | istand og                 | assist        | ansebehov |        | 2       |
| 2          | 9 Brukerliste [Begrunnelse: Helsehjelp] - En | S <br>Va | pesialisth<br>ariabellist | elsetje<br>te | nester    |        |         |
|            |                                              |          |                           |               |           |        |         |

### 4. Funksjonsvariablene

| Tegistrert           Dato:         29.03.2021 12:17:21           Av:         Knut-Henning Øvermo           Periode         2           Dato:         29.03           Dato:         29.03           Dato:         29.03           Dato:         29.03                                                                                                    | 2021<br>2021                                                                                                    | Sist endret<br>Dato: <u>29.</u><br>Av: <u>Knu</u><br>Historikk —<br>Redigert : | 03.2021 13:<br>ut-Henning (            | 22:25<br>Øvermo<br>Rettet:    |                       |       | 29.03. | Hegistreit av                                                                                                    |
|----------------------------------------------------------------------------------------------------|----------------------------------------------------------------------------------------------------|--------------------------------------------------------------------------------|----------------------------------------|-------------------------------|-----------------------|-------|--------|----------------------------------------------------------------------------------------------------|
| Merknad:<br>/urdering gjort i møte sammen med bruker o                                                                                                    | og hennes ektel                                                                                                 | Bistandsbe<br>felle, saksb                                                     | hov: <mark>3,0</mark> №<br>ehandler og | fiddels til sto<br>fagsykeple | ort bistandsb<br>ier. | oehov |        | Rad 1 av 1                                                                                                    |
| Funkcionetune                                                                                                    | Verdi                                                                                                    | 1                                                                              | 2                                      | 3                             | 4                     | 5     | 9      | NBL Gieldende verdi pr. 29.03.2021                                                                                                    |
| Alminnelig husarbeid (6)<br>Skaffe seg varer og tjenester (2)<br>Personlig hygiene (7)                                                                                                    | 2 2 3                                                                                                    |                                                                                |                                        |                               |                       |       |        | Ikke behov for bist/assist/helsehj.     Middels behov for bist/assist/helsehj.                                                                                                    |
| Pa og avkidenning (b)<br>Toalett (11)<br>Lage mat (9)<br>Spise (10)<br>Bevege seg innendørs (5)<br>Bevege seg innendørs (12)<br>Ivareta egen helse (4)<br>Hukommelse (15)<br>Kommunikasjon (16)<br>Beslutninger i dagligivet (3)<br>Ivareta egen økonomi (18)<br>Sosial detakelse (1)<br>Initiativevne (19)<br>Opplevelse av trygghet (20)<br>Styre adferd (17)<br>Syn (13)<br>Hørsel (14) | 2<br>2<br>1<br>2<br>3<br>3<br>2<br>2<br>2<br>2<br>1<br>3<br>2<br>3<br>1<br>2<br>2<br>3<br>1<br>2<br>2<br>2<br>2 |                                                                                |                                        |                               |                       |       |        | <ul> <li>Icke behov for bist/assist/heisehj.</li> <li>Ikke behov for bist/assist/heisehj.</li> <li>Ikke behov for bist/assist/heisehj.</li> <li>Utgjør ingen problem/utfordring</li> <li>Ikke behov for bist/assist/heisehj.</li> <li>Middels behov for bist/assist/heisehj.</li> <li>Middels behov for bist/assist/heisehj.</li> <li>Ikke behov for bist/assist/heisehj.</li> <li>Ikke behov for bist/assist/heisehj.</li> <li>Ikke behov for bist/assist/heisehj.</li> <li>Ikke behov for bist/assist/heisehj.</li> <li>Ikke behov for bist/assist/heisehj.</li> <li>Ikke behov for bist/assist/heisehj.</li> <li>Ikke behov for bist/assist/heisehj.</li> <li>Ikke behov for bist/assist/heisehj.</li> <li>Middels behov for bist/assist/heisehj.</li> <li>Middels behov for bist/assist/heisehj.</li> <li>Middels behov for bist/assist/heisehj.</li> <li>Middels behov for bist/assist/heisehj.</li> <li>Niddels behov for bist/assist/heisehj.</li> <li>Niddels behov for bist/assist/heisehj.</li> <li>Noe redusert</li> <li>Noe redusert</li> </ul> |

### 3.1 Registreringsrutiner i bildet

Når du registrer IPLOS informasjon på bruker <u>første</u> gang, velger du enten sett inn ny rad eller tasten insert, deretter angir du dato i datofeltet, du får dagens dato ved å bruke F12-tasten. I feltet **dato for neste vurdering** vil Profil alltid foreslå ny vurdering 6 måneder frem i tid, du kan korrigere dato manuelt. I kolonnen hvor tallverdiene vises kan man plassere markøren og skrive inn tall for den funksjonsverdien man setter på bruker for dette punktet, bruk pil ned-tasten for å flytte deg til neste linje etter registrering av tallverdi for bistandsbehov.

Man kan også bruke musepekeren for å sette haker direkte i avhukningsboksene hvor bistandsvariabler vises. Ved å peke på en av hakene/avhukingsboksene, vil teksten som denne skåren har vises. Navnet på hvem som har registrert vises øverste i høyre del av bildet. Registreringen blir låst etter de rettigheter som er satt i Master (Systemadministrasjon).

## 3.2 Oppdatering av IPLOS variabler

Når du skal oppdatere bistand- og assistanse behov starter du med å hente opp bildet for registrering av bistand- og assistansebehov.

| Sistand og assistansebehov (IPLOS) Johan                                        | ine Eggen [Be                                               | grunnelse                            | : Helsehje               | elp] - Endre      |   |   |                                     |                                    |                                                  |                             | • ×         |
|---------------------------------------------------------------------------------|-------------------------------------------------------------|--------------------------------------|--------------------------|-------------------|---|---|-------------------------------------|------------------------------------|--------------------------------------------------|-----------------------------|-------------|
| Registret       Dato:     08.04.2015 10:19:50       Av:     Knut-Henning Øvermo |                                                             | iist endret<br>Dato: 08.0<br>Av: Knu | 04.2015 10<br>it-Henning | ):20:41<br>Øvermo |   | 0 | <sup>i</sup> ato R<br>8.04.2015 (Ki | egistrert av<br>nut-Henning Øvermo |                                                  |                             |             |
| Periode<br>Dato: 08.04<br>Dato for neste vurdering: 05.10                       | 2015  <br>2015                                              | listorikk —<br>Redigert :            |                          | Rettet:           |   |   |                                     |                                    |                                                  |                             |             |
| Merknad:                                                                        | Merknad: Bistandsbehov: 3,0 Middels til stort bistandsbehov |                                      |                          |                   |   |   |                                     |                                    |                                                  |                             |             |
|                                                                                 |                                                             |                                      |                          |                   |   |   |                                     |                                    | Rad 1 av 1                                       |                             |             |
| Funksjonstype                                                                   | Verdi                                                       | 1                                    | 2                        | 3                 | 4 | 5 |                                     | 9 NB!                              | Gjeldende verdi pr. 08                           | .04.2015                    |             |
| Alminnelig husarbeid (6)                                                        | 3                                                           |                                      |                          |                   |   |   | [                                   |                                    | Middels behov for bist                           | /assist/hel                 | sehj.       |
| Personlig hygiene (7)                                                           | 2                                                           |                                      |                          |                   |   |   | [                                   | -                                  | Ikke behov for bist/as<br>Middels behov for bist | :sist/helseh<br>/assist/hel | j.<br>sehj. |
| På og avkledning (8)                                                            | 3                                                           |                                      |                          | $\checkmark$      |   |   | [                                   | -                                  | Middels behov for bist                           | /assist/hel                 | sehj.       |
| Toalett (11)                                                                    | 1                                                           | $\checkmark$                         |                          |                   |   |   | [                                   | •                                  | Utgjør ingen problem/                            | utfordring                  |             |
| Lage mat (9)                                                                    | 2                                                           |                                      |                          |                   |   |   | [                                   | •                                  | Ikke behov for bist/as                           | sist/helseh                 | j.          |
| Spise (10)                                                                      | 11                                                          | $\sim$                               |                          |                   |   |   | : L                                 | -                                  | Utgjør ingen problem/                            | uttordring                  |             |

Sett inn ny rad og angi dato for registrering, F12-tasten gir dagens dato. Svar ja eller nei på om du ønsker å kopiere verdier fra forrige IPLOS registrering.

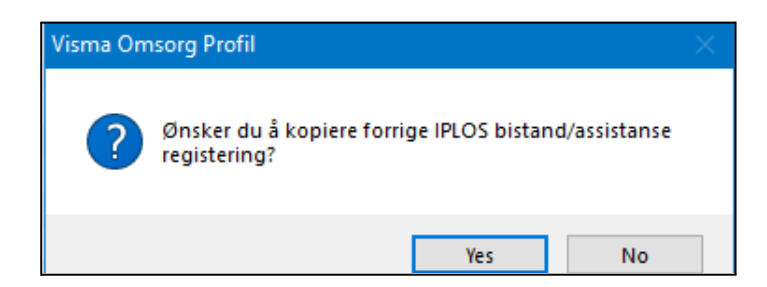

| tand og assistansebehov (IPLOS) Johar. | ine Eggen (Be | grunnelse   | : Helsehje     | lp] - Endre!    |              |       |   |           |                                       |
|----------------------------------------|---------------|-------------|----------------|-----------------|--------------|-------|---|-----------|---------------------------------------|
| Registrert                             |               | Sist endret |                |                 |              |       |   | ) ato     | Registrert av                         |
| Dato: 30.03.2021 09:45:10              | 1             | Diato: 30.0 | 03.2021 09     | 3:45:47         |              |       | 3 | 0.03.2021 | Ann Christine Halvorsen               |
| Av: Ann Christine Halvorsen            |               | Av: Anr     | ) Christine I  | Halvorsen       |              |       | C | 8.04.2015 | Knut-Henning Øvermo                   |
| Periode                                |               | Historikk — |                |                 |              |       |   |           |                                       |
| Dato: 30.03                            | .2021         | Redigert :  |                | Rettet:         |              |       |   |           |                                       |
| Dato for neste vurdering: 26.09        | .2021         |             | _              |                 |              |       |   |           |                                       |
|                                        |               |             |                |                 |              |       |   |           |                                       |
| Merknad:                               | 1             | Bistandsbel | nov <u>3.0</u> | Middels til sto | ort bistands | behov |   |           |                                       |
|                                        |               |             |                |                 |              |       |   |           |                                       |
|                                        |               |             |                |                 |              |       |   |           |                                       |
|                                        |               |             |                |                 |              |       | F |           | Pad 1 av 2                            |
|                                        |               |             |                |                 |              |       | L |           |                                       |
| Funksjonstype                          | Verdi         | 1           | 2              | 3               | 4            | 5     |   | 9 N       | B! Gjeldende verdi pr. 30.03.2021     |
| Alminnelig husarbeid (6)               | β             |             |                |                 |              |       | 1 |           | Middels behov for bist/assist/helsehj |
| Skaffe seg varer og tjenester (2)      | 3             |             |                |                 |              |       | [ |           | Middels behov for bist/assist/helsehj |
| Personlig hygiene (7)                  | 3             |             |                | $\checkmark$    |              |       |   |           | Middels behov for bist/assist/helsehj |
| På og avkledning (8)                   | 3             |             |                |                 |              |       | [ |           | Middels behov for bist/assist/helsehj |
| Toalett (11)                           | 1             | $\sim$      |                |                 |              |       |   |           | Utgjør ingen problem/utfordring       |
|                                        |               |             |                |                 |              |       |   |           |                                       |
| Lage mat (9)                           | 2             |             |                |                 |              |       | 1 |           | kke behov for bist/assist/helsehj.    |

Oppdater med nye registreringer i bildet.

### 3.3 Korreksjon/retting eller endring av registrerte verdier

Journalansvarlig kan endre/korrigere på en registrert verdi etter de regler som finnes i EPJ regimet (begrunnelse retting i journal), når retting er gjort, vil det vil vises i registreringsbildet (se bildeklipp nedenfor).

| distand og assistansebehov (IPLO: | 5) Hjalmar Andre | s Andersen [Begrunnelse: Ketting i Journal] - Endre |                        |
|-----------------------------------|------------------|-----------------------------------------------------|------------------------|
| Registrert                        |                  | Sist endret Dato Registrert av                      |                        |
| Dato: 12.10.2011 13:40:35         | NJ.              | Dato: 29.03.2021 13:37:06 18.03.2021 Julie Devold   |                        |
| Av: Ann Christina Halvorsen       |                  | Av: Knut-Henning Øvermo 25.01.2017 Knut-Henning Ø   | vermo 🗓                |
|                                   |                  | 11.08.2014 Knut-Henning Ø                           | vermo 🗓                |
| Periode                           |                  | Historikk 30.05.2013 Helsetilsynet Am               | inistrativ Tilgang 🛛 🗓 |
| Dato:                             | 12.10.2011       | Redigert : 📃 Rettet: 🔽 12.10.2011 Ann Christina Ha  | alvorsen 👘             |
| Dato for neste vurdering:         | 09.04.2012       |                                                     |                        |
| Merknad:                          |                  | Bistandsbehov: 3,0 Middels til stort bistandsbehov  |                        |

Når man har valgt retting i journal, aktiviserer man muligheten til å korrigere en registrering ved å klikke på hengelåsen for å åpne den låste registreringen (dette er det journalansvarlig som oftest gjør).

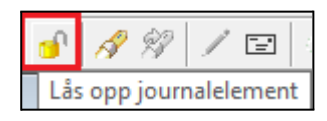

Korriger feilen og klikk igjen på lagre, husk å bytte tilbake begrunnelse til begrunnelse *Helsehjelp*.

### 3.4 Beregnet bistandsbehov

Bistandsbehov vises i registreringsbildet. og beregnes ut fra registrert bistands og assistansebehov. Reglene for beregning av bistandsbehov finner du <u>Beregning av delmål og samlemål</u>

| O Bistand og assistansebehov (IPLOS) Hjalmar Andrea                                               | s Andersen [Begrunnelse: Helsehjelp] - Endre                 |                                        |                                                                                     |    |
|---------------------------------------------------------------------------------------------------|--------------------------------------------------------------|----------------------------------------|-------------------------------------------------------------------------------------|----|
| Registrert           Dato:         [18.03.2021 13:47:34]           Av:         Julie Devold       | Sist endret<br>Dato: 18.03.2021 13:48:08<br>Av: Julie Devold | Dato<br>18.03.2021<br>25.01.2017       | Registrert av<br>Julie Devold<br>Knut-Henning Øvermo                                |    |
| Periode           Dato:         18.03.2021           Dato for neste vurdering:         14.09.2021 | Historit                                                     | 11.08.2014<br>30.05.2013<br>12.10.2011 | Knut-Henning Øvermo<br>Helsetilsynet Aministrativ Tilgar<br>Ann Christina Halvorsen | ig |
| Merknad:                                                                                          | Bistandsbehov: 3,0 Middels til stort bistandsbehov           |                                        |                                                                                     |    |

### 3.5 Variabelliste

Du finner variabellisten under menyvalget:

#### Iplos -> Variabelliste

Variabellisten er en utskrift av alle registrerte IPLOS opplysninger på bruker

### 3.6 Merknadsfelt

### 3.6.1 Generelt merknadsfelt

| Sistand og assistansebehov (IPLOS) Line Dar                                                                                                    | ser [Begrunnelse: Helsehjelp] - | Ny                            | - 8                                                 |  |  |  |  |  |  |  |  |  |  |
|----------------------------------------------------------------------------------------------------|---------------------------------|-------------------------------|-----------------------------------------------------|--|--|--|--|--|--|--|--|--|--|
| Registrert       Sist endret       Dato       Registrert av         Dato:       03.02.2023 08:19:03       Av:       Tone Søreide Borgen       1         Av:       Tone Søreide Borgen       Av:       Tone Søreide Borgen       1         Periode       Historikk       Redigert :       Rettet:       1         Dato for neste vurdering:       02.08.2023       02.08.2023       1 |                                 |                               |                                                     |  |  |  |  |  |  |  |  |  |  |
| Merknad:<br>Generelt Merknadsfelt                                                                                                    | Bistandsbehov: 3.0 M            | ddels til stort bistandsbehov |                                                     |  |  |  |  |  |  |  |  |  |  |
|                                                                                                    |                                 | i                             | Rad 1 av 3                                          |  |  |  |  |  |  |  |  |  |  |
| Funksjonstype                                                                                                    | Verdi 1 2                       | 3 4 5                         | 9 NB! Gjeldende verdi pr. 03.02.2023                |  |  |  |  |  |  |  |  |  |  |
| Alminnelig husarbeid (6)                                                                                                    | 2 🗌 🗹                           |                               | 📃 📃 Ikke behov for bist/assist/helsehj.             |  |  |  |  |  |  |  |  |  |  |
| 0 17 1 10                                                                                                    |                                 |                               |                                                     |  |  |  |  |  |  |  |  |  |  |
| Skaffe seg varer og tjenester (2)                                                                                                    |                                 |                               | <ul> <li>Utgjør ingen problem/utfordning</li> </ul> |  |  |  |  |  |  |  |  |  |  |

Merknadsfelt brukes i henhold til de rutiner man bestemmer i den enkelte kommune.Merknadsfeltet markert på bildet over, er et generelt merknadsfelt. Dette vil ikke følge e-meldinger ved innsending av Iplos til for eksempel sykehus ved bruk av innleggelsesrapport.

### 3.6.2 Merknadsfelt per variabel

Marker aktuell variabel, for eksempel "Bevege seg utendørs", trykk på pil til høyre i bildet, se utklipp under. Det åpnes et skrivefelt i bildet. Skriv mer utfyllende om bruker. Eksempel: Går med rullator utendørs. Etter lagring vil det stå et rødt utropstegn ved denne variabelen, som viser at det finnes mer utfyllende informasjon om variabelen.

Kommentarene som legges inn per variabel vil følge med når en sender Iplos ved E-melding f.eksempel innleggelsesrapport til sykehus.

| Funksjonstype                   | Ve                      | rdi | 1            | 2            | 3 |   | 4   | 5 |     | 9 | NB! | Gjeldende verdi pr. 0; ^ |
|---------------------------------|-------------------------|-----|--------------|--------------|---|---|-----|---|-----|---|-----|--------------------------|
| Alminnelig husarbeid (6)        | 2                       |     |              | $\checkmark$ |   |   |     |   | [   |   | •   | Ikke behov for bist/as   |
| Skaffe seg varer og tjeneste Gå | r med rullator utendørs |     |              |              |   |   |     |   | ^ [ |   | •   | Utgjør ingen problem     |
| Personlig hygiene (7)           |                         |     |              |              |   |   |     |   | [   |   | •   | Store behov for bist/a   |
| På og avkledning (8)            |                         |     |              |              |   |   |     |   | _ [ |   | •   | Middels behov for bis    |
| Toalett (11)                    |                         |     |              | - U          |   |   | × 1 | - |     |   | •   | Store behov for bist/a   |
| Lage mat (9)                    | 3                       |     |              |              | E | 2 |     |   | [   |   | •   | Middels behov for bis    |
| Spise (10)                      | 1                       |     | $\checkmark$ |              |   |   |     |   | [   |   | •   | Utgjør ingen problem     |
| Bevege seg innendørs (5)        | 3                       |     |              |              | Ε |   |     |   | [   |   | *   | Middels behov for bis    |
| → Bevege seg utendørs (12)      | 3                       |     |              |              | 5 | 2 |     |   |     |   | •   | Middels behov for bis    |
| Ivareta egen helse (4)          | 9                       |     |              |              |   |   |     |   | [   |   | •   | 9                        |

## 3.7 Grafisk fremstilling av registreringer

Ved å klikke på kommandoknappen *Vis graf* henter Profil en grafisk fremstilling av registreringer per variabel. Kommandoknappen *Skjul graf* lukker grafisk fremstilling av registreringer.

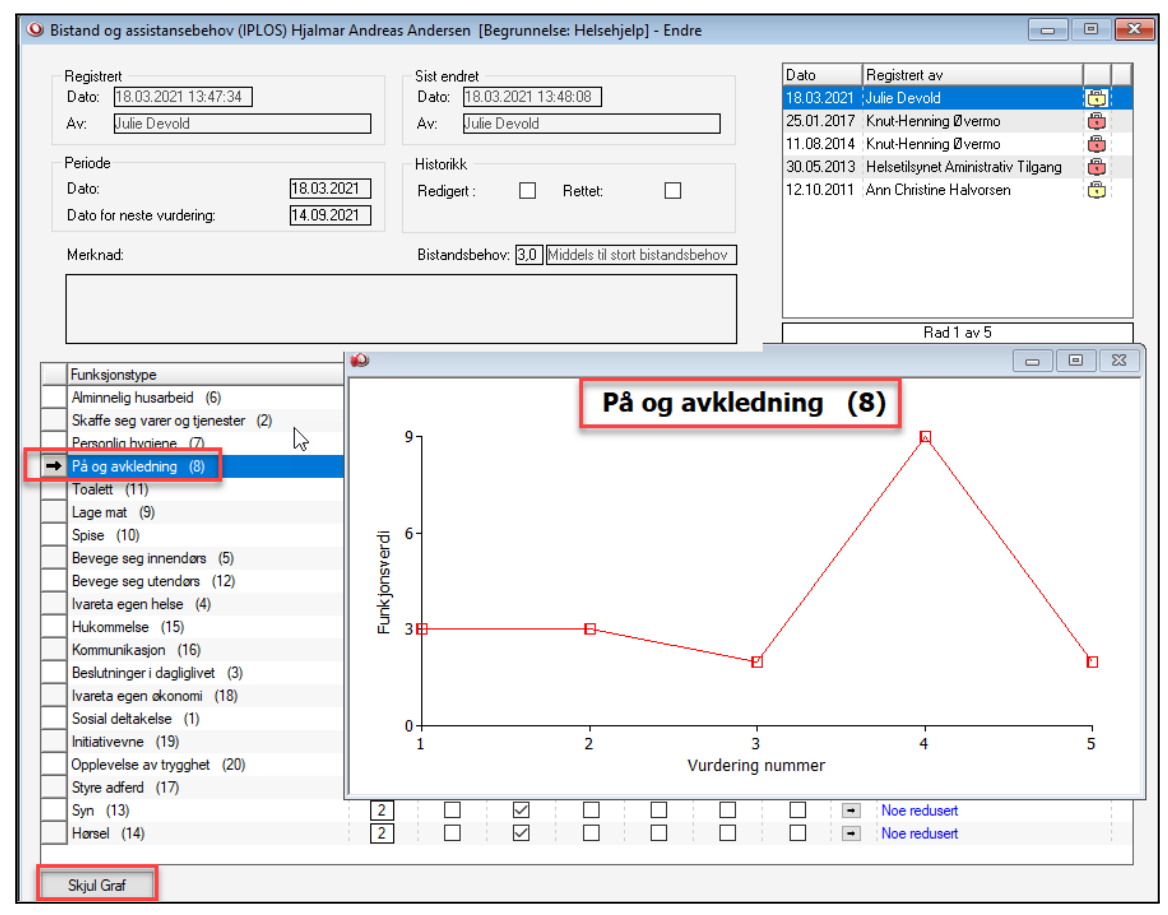

Grafisk visning av registreringer vises kun for en og en variabel, du kan velge variabler du vil se ved å klikke på variabel du velger. Du kan også bruke pil opp eller ned for å bevege deg fra variabel til variabel. <u>5. Behov for bistand og transport til arbeid, utdanning og fritid</u>

| Bruker Brukerdetaljer Iple                 | os Kontaktperson             | Tjeneste  | ar Journalnotat              | Saker           | Postjournal       | Meldinger       |
|--------------------------------------------|------------------------------|-----------|------------------------------|-----------------|-------------------|-----------------|
| Fornavn: Janne                             |                              | Distrikt: | Kråkerøy sør                 |                 | $\sim$            |                 |
| Etternavn: Pedersen                        |                              | Sone:     | Hjemmetjenesten - optimal    |                 | 🧹 🛛 Første tjene: | ste: 28.08.2019 |
| F-Nr. 12099824431                          | ]                            | Delsone:  |                              |                 | 🧹 🛛 Dato død:     | 00.00.0000      |
| ødselsdato/Persnr.: [12.09.1998] 24431     | Løpenr.: 269                 |           |                              |                 |                   |                 |
|                                            |                              |           |                              |                 |                   |                 |
| Gielder fra dato:                          |                              |           |                              |                 |                   |                 |
|                                            |                              |           |                              |                 |                   |                 |
| Vurdert av lege (Mind /År                  | Mars 2019                    |           |                              |                 |                   |                 |
| Vurdert av tannhelsenersonell (Mnd /År)    | Juni 2019                    |           |                              |                 |                   |                 |
| Amsora for barn under 18 år:               | Nei u                        |           |                              |                 |                   |                 |
| Egnet bolig:                               | la v                         |           |                              |                 |                   | Dato            |
| Husstand:                                  | Boralene                     |           | Legemiddelgiennomgang gir    | ennomført: Ja   |                   | 27.08.2019      |
| Privat, ikke betalt bieln:                 | Ja. 9 inntil 15 timer/uke    | × ·       | Ernæringsstatus kartlagt     | Network Network | ei 🛛              |                 |
| Individuell plan:                          | Ja virksom plan              | Ý         | Ernæringsmessig risiko/und   | erernæring: Ne  | ei .              |                 |
| Koordinator oppnevnt:                      | Ja oppnevnt koordinator      | ×         | Ernæringsplan utarbeidet:    | Network         | ei .              | 11 09 2019      |
| Beboy for bistand i arbeid og utdapping:   | Ja behov for histand         | ×.        | Heldøanstilbud:              | IN CONTRACT NO  | ei .              | 7               |
| Mottar bistand i arbeid og utdanning:      | Ja. mottar bistand           | × v       | Behabilitering/habilitering: | Ne<br>Ne        | ei .              | <br>            |
| Behov for transport i arbeid og utdanning  | Ja, behov for transport      | ×         | På venteliste:               | Ne<br>Ne        | ei i              | 30.03.2021      |
| Mottar transport i arbeid og utdanning:    | Ja. mottar transport         |           |                              |                 |                   |                 |
| Behov for bistand org., kultur og fritid:  | Nei, ikke behov for bistand  | × v       |                              |                 |                   |                 |
| Mottar bistand org_kultur og fritid:       |                              |           |                              |                 |                   |                 |
| Behov for transport org., kultur og fritid | Nei, ikke behov for transpor | rt 🗸      |                              |                 |                   |                 |
| Mottar transport org., kultur og fritid    |                              |           |                              |                 |                   |                 |
|                                            | L                            | V         |                              |                 |                   |                 |

## 3.8 Diagnose

#### 6. Rapportering av diagnose

| • Pasientjournal for Janne Pedersen - 12.09.1998 24431 | [Begrunnelse: Helsehjelp]                                                                                           |                                                                                                    |
|--------------------------------------------------------|----------------------------------------------------------------------------------------------------|----------------------------------------------------------------------------------------------------|
| Plan/Rapport Hovedkort Oversikt plan/rapport           | Elektroniske meldinger Diagnose Medisiner Forskrivningsm                                                            | nodul Cave/Allergi Skjema Målinger                                                                                                    |
| 12 Pedersen, Janne (12.09.1998 24431)                  | Kodeverk:       ICPC-2       Diagnosekode:         Diagnose:       Anorexia nervosa/bulimi (P86)         Underterm: | P86         Fra dato:         30.03.2021           Iii dato:         00.00.0000           Kronisk:         Iiii           Uaktuell:         Iiiiii           Endret         Iiiiiiiiiiiiiiiiiiiiiiiiiiiiiiiiiiiii |
|                                                        | Diagnose<br>Anorexia nervosa/bulimi (P86)                                                                           | Fra Dato Til Dato Endret Dato 30.03.2021 30.03.2021                                                                                                    |

### Diagnose registreres i EPJ.

Du kan lese om lovgrunnlaget for registrering og forvaltning av IPLOS registeret her: <u>Forskrift om kommunalt pasient- og brukerregister (KPR)</u>

Rett til å reservere seg mot innsending av diagnose er fjernet.

### 7. Rapportering av risiko for underernæring

| Bruker            | Brukerdetaljer           | lplos        | Koptaktperson            | Tjeneste  | ar Journalnotat              | Saker           | Postjournal      | Meldinger        |
|-------------------|--------------------------|--------------|--------------------------|-----------|------------------------------|-----------------|------------------|------------------|
| Fornavn:          | Janne                    |              |                          | Distrikt: | Kråkerøy sør                 |                 | ~                |                  |
| Etternavn:        | Pedersen                 |              |                          | Sone:     | Hjemmetjenesten - optimal    |                 | 🗸 🛛 Første tjene | este: 28.08.2019 |
| F-Nr.             | / 12099824431            |              |                          | Delsone:  |                              |                 | 🗸 🛛 Dato død:    | 00.00.0000       |
| Fødselsdato/Persn | r.: 12.09.1998           | 24431        | .øpenr.: 269             |           |                              |                 |                  |                  |
|                   |                          |              |                          |           |                              |                 |                  |                  |
| Gielder fra da    | o:                       |              |                          |           |                              |                 |                  |                  |
|                   |                          |              |                          |           |                              |                 |                  |                  |
| Vurdert av led    | e (N                     | Ind /Årit Ma | rs 2019                  |           |                              |                 |                  |                  |
| Vurdert av tar    | nhelsepersonell (M       | nd./Åri: Jur | i v 2019                 |           |                              |                 |                  |                  |
| Omsora for ba     | rn under 18 år:          | Ne           |                          |           |                              |                 |                  |                  |
| Eanet bolia:      |                          | Ja           | ~                        |           |                              |                 |                  | Dato             |
| Husstand:         |                          | Bo           | alene                    | ~         | Legemiddelgjennomgang gj     | ennomført: Nei  | [                | 30.03.2021       |
| Privat, ikke be   | atalt hjelp:             | Ja,          | 9 inntil 15 timer/uke    | ~         | Ernæringsstatus kartlagt:    | Nei             |                  | 11.09.2019       |
| Individuell pla   | n:                       | Ja,          | virksom plan             | ~         | Ernæringsmessig risiko/und   | erernæring: Nei |                  | 11.09.2019       |
| Koordinator o     | opnevnt:                 | Ja,          | oppnevnt koordinator     | ~         | Ernæringsplan utarbeidet:    | Nei             |                  | 11.09.2019       |
| Behov for bist    | and i arbeid og utda     | anning: Ja,  | behov for bistand        | ~         | Heldøgnstilbud:              | Nei             |                  | ~                |
| Mottar bistand    | l i arbeid og utdann     | ng: Ja,      | mottar bistand           | ~         | Rehabilitering/habilitering: | Nei             |                  | 00.00.0000       |
| Behov for trar    | isport i arbeid og uti   | danning: Ja, | behov for transport      | ~         | På venteliste:               | Nei             |                  | 30.03.2021       |
| Mottar transpo    | ort i arbeid og utdan    | ning: Ja,    | mottar transport         | ~         | -                            |                 |                  |                  |
| Behov for bist    | and org., kultur og l    | ritid: Ne    | , ikke behov for bistand | ~         |                              |                 |                  |                  |
| Mottar bistand    | l org., kultur og fritid | : [          |                          | ~         |                              |                 |                  |                  |
| Behov for trar    | isport org., kultur og   | ritid: Ne    | , ikke behov for transpo | rt 🗸      |                              |                 |                  |                  |
|                   |                          |              |                          |           |                              |                 |                  |                  |

8. Rapportering av legemiddelgjennomgang for beboere på sykehjem

9. Rapportering av rehabilitering og habilitering utenfor institusjon

## 4.0 Rapportering tjenester

#### 10. Rapportering av tjenester med definisjoner og rapporteringskrav

#### Det er egne bilder som viser saker og tjenester bruker har

| Janne Pederse                                    | en (Begr   | unnelse:                                   | Helsehjelp]                 |                     |                                |                |                                  |       |           | [                           |                                             |
|--------------------------------------------------|------------|--------------------------------------------|-----------------------------|---------------------|--------------------------------|----------------|----------------------------------|-------|-----------|-----------------------------|---------------------------------------------|
| Bruker                                           | Bruk       | erdetaljer                                 | Iplos                       | Kontaktperson       | Tjeneste                       | er             |                                  | Saker | Pos       | tjournal                    | Meldinger                                   |
| Fornavn:<br>Etternavn:<br>F-Nr.<br>Fødselsdato/F | Versnr.:   | Janne<br>Pedersen<br>12099824<br>12.09.199 | 1431<br>38 24431            | Løpenr.: 269        | Distrikt:<br>Sone:<br>Delsone: | Kråke<br>Hjemn | røy sør<br>netjenesten - optimal |       | × × ×     | Første tjenest<br>Dato død: | e: 28.08.2019<br>00.00.0000<br>Skriv ut sak |
| Journalnr/år<br>70 / 20                          | 019   10.0 | Dato<br>09.2019                            | Behandl. dato<br>30.03.2021 | Status<br>Innvilget | Emne<br>Søknad om hje          | emmesy         | kepleie                          |       | Ferdigsti | lt Arkivert                 |                                             |

| Janne Pedersen [Beg  | jrunnelse: Helsehjelp]       |                  |                |                           |       |        |             |                  |
|----------------------|------------------------------|------------------|----------------|---------------------------|-------|--------|-------------|------------------|
| Bruker Bru           | kerdetaljer Iplos            | Kontaktperson    | Tjeneste       | r Journalnotat            | Saker | Po     | stjournal   | Meldinger        |
| Fornavn:             | Janne                        |                  | Distrikt:      | Kråkerøy sør              |       | $\sim$ |             |                  |
| Etternavn:           | Pedersen                     |                  | Sone:          | Hjemmetjenesten - optimal |       | $\sim$ | Første tjen | este: 28.08.2019 |
| F-Nr. 🗸              | 12099824431                  |                  | Delsone:       |                           |       | $\sim$ | Dato død:   | 00.00.0000       |
| Fødselsdato/Persnr.: | 12.09.1998 24431 L           | øpenr.: 269      |                |                           |       |        |             |                  |
| Nummer Iverksatt (   | dato Avsluttet dato Journali | nummer Journalår | Tjenestetype   |                           |       |        | Midl.       | opphør           |
| 80682 28.08.20       | 019                          | 70 2019          | Hjemmesykeplei | ie                        |       |        |             | +                |

## 4.1 Avslag på søknad om tjeneste

Når man avslår en søknad om tjeneste som er en av IPLOS tjenestene, må man passe på å registrere dette korrekt i saksbildet.

| Redigering av sak for | Janne Pedersen             |                   |                         |   |               |
|-----------------------|----------------------------|-------------------|-------------------------|---|---------------|
| Saken                 | Begrunnels                 | e                 | Sjekkliste              |   | OK            |
| Journalnr./år:        | 70/2019                    | Sjekklistemal:    |                         |   | Avbryt        |
| Distrikt:             | Kråkerøy sør 🗸             | Saksbehandler:    | KHO Knut-Henning Øvermo |   | Hielp         |
| Søknadsdato:          | 10.09.2019                 | Behandlingsdato:  | 30.03.2021              |   |               |
| Sakstype:             | Tildeling 🗸                | Beslutningsorgan: | \<br>\                  | 1 |               |
| Status:               | Avslått 🗸                  | Møtedato:         | $\sim$                  |   | Saksutredning |
| IPLOS tjen. type:     | Helsetjenester i hjemmet 🗸 | Ref. postjournal: | 124/2019                |   | Saksakreahing |
| Klageårsak:           | ~                          | Ref. annen sak:   |                         |   | Egenbetaling  |
| Tjenestetype:         | HJSPL                      | Hjemmesykepleie   |                         |   |               |
| Emne:                 | Søknad om hjemmesykepleie  |                   |                         |   | Tekst         |

Når status settes til *avslått*, åpnes feltet under *IPLOS tjenestetype*. NB Dette feltet må fylles ut med IPLOS tjeneste det gis avslag på.

## 4.2 Registrere rullerende avlastning i Profil

Du oppretter tjenester under tjenestekortet i Profil

| () John Davidsson [Begrunnelse: Helsehjelp]                                                                                                    |                                                                             |                                                     |
|----------------------------------------------------------------------------------------------------|-----------------------------------------------------------------------------|-----------------------------------------------------|
| Bruker Brukerdetaljer Iplos Kontaktperson                                                                                                    | Tjenester Journainotat Saker Po                                             | ostjournal Meldinger                                |
| Fornavn:         John           Etternavn:         Davidsson           F-Nr.         [10113831338]           Fødselsdato/Persnr.:         10.11.1938         31338         Løpenr.:         86 | Distrikt: Kråkerøy sør 🗸<br>Sone: Hjemmetjenesten - arb.pla ✓<br>Delsone: ✓ | Første tjeneste: 01.09.2016<br>Dato død: 00.00.0000 |
| Nummer   Iverksatt dato   Avsluttet dato   Journalnummer   Journalår                                                                                                    | Tjenestetype                                                                | Midl. opphør                                        |
| 80835 01.04.2021 30.09.2021                                                                                                    | Avlastning - Inst. / Bolig                                                  | •                                                   |

I tjenestebildet er fra dato og til dato rammen for vedtaket, som vist i eksemplet er fra 01.04.2020 til 30.09.2020. Innenfor denne tidsrammen er bruker innvilget fire perioder med opphold på ca 2 uker per opphold. Man registrer hvert enkelt opphold med en egen linje og en fra og til dato for det enkelte opphold sin varighet.

I plassadministrasjon vil oppholdet som er planlagt bekreftes når bruker flytter inn i institusjon ved at man registrerer korrekt dato inn i institusjon.

| Redigering av tjenester for John Davidsson                                                                                                    |                                                                                                    |
|----------------------------------------------------------------------------------------------------|----------------------------------------------------------------------------------------------------|
| Tjeneste: AVLI Avlastning - Inst. / Bolig<br>Fra: Kommunen<br>Journalår: Fradato: 01.04.2<br>Journalm: Tildato: 30.09.2<br>Ansvarlig: Iverksatt dato: 01.04.2<br>Avslutt dato: 30.09.3 | Tim.         Min.         OK           Omfang pr. uke:         69         / 23         Avbryt           2021         Omfang ressurs pr. uke:         69         / 23         Hjelp           2021         Skriv ut         Skriv ut         Skriv ut |
| Merknad Evaluering<br>Dato : 00.00.0000                                                                                                    | Rullerende avlastning institusjon 🗹 Slett<br>Sett inn                                                                                                    |
| Institusjon/<br>Avdeling                                                                                                    | Fradato Tildato Innskrevet/<br>Utskrevet                                                                                                    |
| → 93568874{     √ Tangen BBS     02    √ Korttidsavdeling                                                                                                    | 05.04.2021 22.04.2021                                                                                                    |
| 93568874!     Tangen BBS       02     Korttidsavdeling                                                                                                    | 10.05.2021 30.05.2021                                                                                                    |
| 93568874{\scilent Tangen BBS<br>02 \scilent Korttidsavdeling                                                                                                    | 12.07.2021 30.07.2021                                                                                                    |
| 93568874 Tangen BBS<br>02 Korttidsavdeling                                                                                                    | 06.09.2021 26.09.2021                                                                                                    |

Veilederen om Avlastning i institusion og rullerende avlastning.

### 4.3 Spesielt om registrering av rullerende avlastning

Rapporteringskrav for rullerende avlastning:

- dato for mottatt søknad/henvendelse om behov/behov oppdaget
- dato vedtak/avgjørelse
- dato tjeneste start
- dato tjeneste slutt
- evt. avslag
- evt. dato klage mottatt og dato klagesvar fra kommunen
- Ved rullerende avlastningsopphold skal det registreres
- Rullerende avlastning registreres med antall timer per uke.
- Startdato og stoppdato skal være den perioden vedtaket gjelder for.

I rapporteringen kommer det ikke fram hvor ofte avlastningen skjer og hvor lenge den varer hver gang. Rapporteringen vil vise gjennomsnittstid per uke. <mark>Startdato og stoppdato skal være den perioden</mark> <mark>vedtaket gjelder for.</mark>

### 4.3.1 Beskrivelse av case og registreringsbehov

Vedtaket for rullerende opphold gjelder for ½ år fra 01.04.2020 til 30.09.2020. I perioden får bruker 4 avlastningsopphold.

| Redigering av                                               | tjenester for John D             | avidsson                                                                                   |                                                             | 2                                                                       |                                          |                          |                                   |
|-------------------------------------------------------------|----------------------------------|--------------------------------------------------------------------------------------------|-------------------------------------------------------------|-------------------------------------------------------------------------|------------------------------------------|--------------------------|-----------------------------------|
| Tjeneste:<br>Fra:<br>Journalår:<br>Journalnr:<br>Ansvarlig: | AVLI A<br>Kommunen<br>2021<br>19 | vlastning - Inst. / Bo<br>Fradato: [<br>Tildato: [<br>Iverksatt dato: [<br>Avslutt dato: [ | lig<br>01.04.2020<br>30.09.2020<br>05.04.2020<br>30.09.2020 | Omfang pr. uke:<br>Omfang ressurs pr. uke:<br><b>Omregnet til snitt</b> | Tim. 1<br>74 /<br>74 /<br><b>timer</b> / | Min.<br>35<br>35<br>/uke | OK<br>Avbryt<br>Hjelp<br>Skriv ut |
|                                                             | Tiden v                          | edtaket gjeld                                                                              | ler for                                                     | Rullerende avlastning ins                                               | titusjon                                 |                          | Slett                             |

I Profil må man selv omregne snitt antall timer per uke for rullerende avlastningsopphold, beregningene må gjøres på grunnlag av antall timer bruker har hatt totalt i perioden og dette deles på antall uker vedtaket gjelder for.

<u>Antall døgn opphold i perioden x 24 timer</u> Antall uker i perioden (vedtaket gjelder for)

Utregning etter eksemplet registrert i tjenestebildet:

<u>79 x 24</u> = 74,35 25,5

## 5.0 Velferdsteknologi

#### 11. Rapportering av velferdsteknologi

- Lokaliseringsteknologi (GPS)
- Trygghetsalarm
- Elektronisk medisineringsstøtte
- Digitalt tilsyn

Disse tjeneste opprettes med tjenester i Profil og knyttes til korrekt IPLOS tjenestetype. Rapportering iverksettes når tjenestene registreres på bruker med nødvendige opplysninger som er beskrevet i veilederen, se under hvert punkt ovenfor.

## 6.0 Rapportering av bolig med husleiekontrakt

<u>12. Boligopplysninger – beboer har inngått husleiekontrakt og betaler husleie</u>

- Bolig som kommunen disponerer for helse- og omsorgsformål
- Rapportering av bolig når boligkontoret fatter vedtak
- Ektepar i omsorgsbolig
- Tildelt bolig uten andre tjenester

Saksbehandling og vedtak om tildeling/avslag på søknad om bolig registreres i postjournal, sakskort og tjenestebildet.

Informasjon om boligen bruker er tildelt finner man i modulen *Plassadministrasjon* under menyvalget:

#### Ajourhold -> Boliggruppe

Her opprettes boliggruppene, mens boenhetene (leilighetene) opprettes under valget *Fil -> Boenheter*.

## 7.0 Registrering av timer på tjeneste

13. Rapportering av timer per uke på de ulike tjenestene

### 7.1 Registrering av omfang per uke

### Hva skal regnes med i tid per uke i "omfang"?

Omfang - det vil si: hvor mange timer tjenestemottaker får tjenesten per uke. Det er de individrettede tiltakene beskrevet i vedtak/avgjørelse som skal rapporteres i timer per uke.

#### NB

Forberedelse til møter, opplæring og reise er ikke brukerrettet tiltak og skal ikke rapporteres til registeret.

| Tjeneste:  | HJSPL Hje | mmesykepleie    |             |                         | Tim. Min. |
|------------|-----------|-----------------|-------------|-------------------------|-----------|
| Fra:       | Kommunen  |                 | <b>•</b>    | Omfang pr. uke:         | 0/0       |
| Journalår: |           | Fradato:        | 01.06.2015  | Omfang ressurs pr. uke: |           |
| Journalnr: |           | Tildato:        | 00.00.0000  | Ant, besøk pr. uke:     | 0,00      |
| Ansvarlig: |           | Iverksatt dato: | 01.06.2015  | Antall hjelpere:        |           |
| - "        |           | Avslutt dato:   | 000 00 0000 |                         |           |

### 7.2 Registrering av omfang ressurs

#### Hvordan rapportere tiden når det er flere tjenesteytere som yter tjenesten samtidig?

Ressursinnsats - det vil si: hvor mange timeverk som brukes på tjenesten per uke. (per individ) Hvis det alltid kun er 1 ansatt som utfører tjenesten blir dette tallet det samme som Omfang. Hvis det derimot forekommer at det er to eller flere ansatte som utfører tjenesten, på grunn av tjenestemottakers behov, vil dette tallet være større.

Formålet med denne registreringen er å dokumentere kommunens ressursbruk/timeverk for å utføre tiltakene beskrevet i vedtak.

| Tjeneste:  | HJSPL Hje | mmesykepleie    |             |                         | Tim. Min. |
|------------|-----------|-----------------|-------------|-------------------------|-----------|
| Fra:       | Kommunen  |                 | -           | Omfang pr. uke:         | 0/0       |
| Journalår: |           | Fradato:        | 01.06.2015  | Omfang ressurs pr. uke: |           |
| Journalnr: |           | Tildato:        | 00.00.0000  | Ant, besøk pr. uke:     | 0,00      |
| Ansvarlig: |           | Iverksatt dato: | 01.06.2015  | Antall hjelpere:        |           |
| ~ "        |           | Avslutt dato:   | 000 00 0000 |                         |           |

Registrering av <u>Omfang ressurs pr. uker rapporteres til IPLOS</u>, men kommer ikke med i rapporten dersom feltet ikke fylles ut. <u>Du må med andre ord alltid angi tid også i dette feltet.</u>

## 7.3 Registrering av tid for bruker i bofellesskap eller bolig

Hvordan beregnes tid i bolig eller bofellesskap?

## 7.4 Timer per uke avlastning utenfor institusjon/bolig

Beregning av timer per uke i avlastning

## 7.5 Rapportering av timer støttekontakt

Rapportering av timer per uke til støttekontakt

## 8.0 Organisasjonsnummer på tjenesten

#### 14. Rapportering av organisasjonsnummer på tjenestene

Organisasjonsnummer skal registreres for noen tjenester. For boligopplysninger og GPS (varslings- og lokaliseringsteknologi) skal organisasjonsnummer ikke registreres. Om organisasjonsnummer kan eller skal registreres er presisert ved den enkelte tjeneste i veilederen. Det er organisasjonsnummeret til tjenestestedet som yter tjenesten som skal registreres. (Veileder)

Første steg mot innberetning av organisasjonsnummer for de aktuelle tjenestetypene er at aktuelle organisatoriske enheter registreres i Profil. Dette gjøres i systemadministrasjons modulen, se eget hefte. Når dette er gjort, vil organisasjonsnummer automatisk knyttes mot tjenesten.

| Redigering av t          | ijenester for John Davidsson                       |                                                                 |              |                      |
|--------------------------|----------------------------------------------------|-----------------------------------------------------------------|--------------|----------------------|
| Tjeneste:<br>Fra:        | HJSPL Hiemmesykepleie                              | Tim. Min.<br>∠ Omfang pr. uke: 7/0                              | Sum varighet | OK<br><u>A</u> vbryt |
| Journalår:<br>Journalnr: | Fradato: 01.09.20<br>Tildato: 00.00.00             | 6 Omfang ressurs pr. uke: 10 / 31<br>0 Ant. besøk pr. uke: 0,00 | 200          | <u>H</u> jelp        |
| Ansvarlig:               | Iverksatt dato: 01.09.20<br>Avslutt dato: 00.00.00 | 6 Antall hjelpere: 2                                            |              | <u>S</u> kriv ut     |
| hyppighet:               | 34 gang pr. uke                                    | IPLOS org.: Hjemmetjenesten sør (Helse                          | 150          | <u>K</u> opier       |
| Beregnet sur             | n varighet pr. uk.e (timer/minutter): 17 / 46      | Man. IPLOS org.:                                                |              | Sjett                |
| Merknad                  | L valuering                                        | Hyppighet                                                       | 100 ¥        | <u>S</u> ett inn     |

I heftet finner du en beskrivelse av hvordan man oppretter organisasjonskoder og knytter de til tjenester, se **kapittel 15.4 Registrering av organisasjonsnummer på tjeneste**.

I de tilfeller oppsett av organisasjonsnummer og tjeneste ikke er satt opp, vil man få et varsel om dette ved lagring av tjeneste.

| Visma Om | isorg Profil                                                                          |  |
|----------|---------------------------------------------------------------------------------------|--|
|          | Klarer ikke å sette organisasjonsnummer automatisk!<br>Ønsker du å sette det manuelt? |  |
|          | Yes No                                                                                |  |

Dersom det er en IPLOS tjeneste skal det påføres organisasjonsnummer, svar ja for å registrere organisasjonsnummer på

tjenesten manuelt. Du kan i feltet *Man. IPLOS org.* bruke mikrosøk for å hente oversikt over organisasjonsnummer du kan velge.

| IPLOS org.:      |  |
|------------------|--|
| Man. IPLOS org.: |  |

Velg organisasjonsnummer og lagre.

## 9.0 Lavterskeltilbud

## 9.1 Rapportering på lavterskeltilbud

15. Skal friskliv, lavterskeltilbud, fysioterapi, ergoterapi og psykisk helsetjeneste rapporteres?

9.1.1 Friskliv

<u>Friskliv</u>

### 9.1.2 Fysio- og ergoterapi

Rapportering av tjenester gitt av fysioterapeut og ergoterapeut

### 9.1.3 Psykiske lidelser

Skal tjenester til personer med psykiske lidelser rapporteres?

### 9.1.4 Lavterskeltilbud

Skal lavterskeltilbud rapporteres?

## 10.0 Individuell plan

### 16. Rapportering av individuell plan

I Profil registreres informasjon om individuell plan i Brukerkortet under skillekortet IPLOS.

| Bruker Brukerdetalier Inins                                                                                                    | Kontaktoerson                               | Tieneste                       | r loumalaatat Saker                       | Por | tiournal Meldinger                                 |
|----------------------------------------------------------------------------------------------------|---------------------------------------------|--------------------------------|-------------------------------------------|-----|----------------------------------------------------|
| Formavn:         Adrian           Etternavn:         Hansen           F-Nr.         05051184523           Fødselsdato/Persnr.:         05.05.2011 | Løpenr.: [266                               | Distrikt:<br>Sone:<br>Delsone: | Kråkerøy sør<br>Hjemmetjenesten - optimal | ~   | Første tjeneste: 01.07.2019<br>Detodød: 00.00.0000 |
| Gjelder fra dato:<br>Vurdert av lege (Mnd./År):<br>Vurdert av tannhelsepersonell (Mnd./År):                                                       | 15.04.2021<br>Februar v 2021<br>Mars v 2021 |                                |                                           |     |                                                    |
| Omsorg for barn under 18 år:<br>Egnet bolig:                                                                                                    | Nei 🗸<br>Ja 🗸                               |                                |                                           |     | Dato                                               |
| Husstand:                                                                                                    | Bor sammen med foreldre                     | $\sim$                         | Legemiddelgjennomgang gjennomført:        | Ja  | 20.04.2019                                         |
| Privat, ikke betalt hjelp:                                                                                                    | Nei                                         | $\sim$                         | Ernæringsstatus kartlagt:                 | Ja  | 03.07.2019                                         |
| Individuell plan:                                                                                                    | Ja, virksom plan                            | $\sim$                         | Ernæringsmessig risiko/underernæring:     | Nei | 03.07.2019                                         |
| Koordinator oppnevnt:                                                                                                    | Ja, oppnevnt koordinator                    | $\sim$                         | Ernæringsplan utarbeidet:                 | Nei | 15.04.2021                                         |
| Behov for bistand i arbeid og utdanning:                                                                                                    | Ja, behov for bistand                       | $\sim$                         | Heldøgnstilbud:                           | Nei | $\sim$                                             |
| Mottar bistand i arbeid og utdanning:                                                                                                    | Ja, mottar bistand                          | $\sim$                         | Rehabilitering/habilitering:              | Nei | 00.00.0000                                         |
| Behov for transport i arbeid og utdanning:                                                                                                    | Ja, behov for transport                     | $\sim$                         | På venteliste:                            | Nei | ✓ 15.04.2021                                       |
| Mottar transport i arbeid og utdanning:                                                                                                    | Ja, mottar transport                        | $\sim$                         |                                           |     |                                                    |
| Behov for bistand org., kultur og fritid:                                                                                                    | Ja, behov for bistand                       | $\sim$                         |                                           |     |                                                    |
| Mottar bistand org., kultur og fritid:                                                                                                    | Ja, mottar bistand                          | $\sim$                         |                                           |     |                                                    |
| Behov for transport org., kultur og fritid:                                                                                                    | Ja, behov for transport                     | $\sim$                         |                                           |     |                                                    |
|                                                                                                    | Ja. mottar transport                        | ~                              |                                           |     |                                                    |

## 10.1 Rett til individuell plan

<u>Hvem har rett til individuell plan?</u>

## 10.2 Hva er en individuell plan

Hva er en individuell plan?

## 10.3 Rapportering individuell plan

Rapportering av individuell plan

### **10.4 Koordinator**

#### 17. Rapportering av koordinator

I Profil registreres informasjon om koordinator i **Brukerkortet** under skillekortet **IPLOS**.

| Bruker Brukerdetalier Inios                 | Kontaktoerson            | Tieneste  | ar lournalaotat Sakar                 | Po     | stiournal Malding         |
|---------------------------------------------|--------------------------|-----------|---------------------------------------|--------|---------------------------|
| Bruker Brukerdetaijer                       | Kuntaktperson            | rjeneste  |                                       |        | isquaritar interaing      |
| Fornavn: <u>Adrian</u>                      |                          | Distrikt: | Kråkerøy sør                          | $\sim$ |                           |
| Etternavn: Hansen                           |                          | Sone:     | Hjemmetjenesten - optimal             | $\sim$ | Første tjeneste: 01.07.20 |
| F-Nr. U5051184523                           |                          | Delsone:  |                                       | $\sim$ | Dato død: UU.UU.UL        |
| Fødselsdato/Persnr.: U5.U5.2011 84523       | Løpenr.: 266             |           |                                       |        |                           |
|                                             |                          |           |                                       |        |                           |
| Gjelder fra dato:                           | 15.04.2021               |           |                                       |        |                           |
|                                             |                          |           |                                       |        |                           |
| Vurdert av lege (Mnd./År):                  | Februar 🤍 2021           |           |                                       |        |                           |
| Vurdert av tannhelsepersonell (Mnd./År):    | Mars 🔍 2021              |           |                                       |        |                           |
| Omsorg for barn under 18 år:                | Nei 🧹                    |           |                                       |        |                           |
| Egnet bolig:                                | Ja 🗸                     |           |                                       |        | Dato                      |
| Husstand:                                   | Bor sammen med foreldre  | $\sim$    | Legemiddelgjennomgang gjennomført:    | Ja     | 20.04.20                  |
| Privat, ikke betalt hjelp:                  | Nei                      | $\sim$    | Ernæringsstatus kartlagt:             | Ja     | 03.07.20                  |
| Individuell plan:                           | Ja, virksom plan         | $\sim$    | Ernæringsmessig risiko/underernæring: | Nei    | 03.07.20                  |
| Koordinator oppnevnt:                       | Ja, oppnevnt koordinator | ~         | Ernæringsplan utarbeidet:             | Nei    | 15.04.20                  |
| Behov for bistand i arbeid og utdanning:    | Ja, behov for bistand    | ~         | Heldøgnstilbud:                       | Nei    | $\sim$                    |
| Mottar bistand i arbeid og utdanning:       | Ja, mottar bistand       | $\sim$    | Rehabilitering/habilitering:          | Nei    | 00.00.00                  |
| Behov for transport i arbeid og utdanning:  | Ja, behov for transport  | $\sim$    | På venteliste:                        | Nei    | √ 15.04.20                |
| Mottar transport i arbeid og utdanning:     | Ja, mottar transport     | $\sim$    |                                       |        |                           |
| Behov for bistand org., kultur og fritid:   | Ja, behov for bistand    | $\sim$    |                                       |        |                           |
| Mottar bistand org., kultur og fritid:      | Ja, mottar bistand       | $\sim$    |                                       |        |                           |
| Behov for transport org., kultur og fritid: | Ja, behov for transport  | $\sim$    |                                       |        |                           |
| Mottar transport org., kultur og fritid:    | Ja, mottar transport     | $\sim$    |                                       |        |                           |
|                                             |                          |           |                                       |        |                           |

## 10.5 Rapportering av koordinator

Rapportering av koordinator

## 10.6 Rett til koordinator

Hvem har rett til koordinator?

## 10.7 Andre koordinator roller

Skal kreftkoordinator, demenskoordinator osv. registreres?

11.0 Kommunalt øyeblikkelig døgnopphold

### 18. Rapportering av kommunalt øyeblikkelig døgnopphold

Kommunalt øyeblikkelig døgnopphold rapporteres i Profil gjennom registrering av tjeneste. Vær oppmerksom på setningen i veilederen som sier:

"Det er kun personer som allerede mottar en tjeneste som skal rapporteres".

For å få korrekt registreringsgrunnlag i Profil må man opprette to tjenester for kommunalt øyeblikkelig døgnopphold, for eksempel som vist under:

- 1. KAD1 = Kommunalt øyeblikkelig døgnopphold hvor tjenesten knyttes til IPLOS tjenestetype nr 25 Kommunalt øyeblikkelig døgnopphold (denne tjenesten vil rapporteres til IPLOS)
- 2. KAD2 = Kommunalt øyeblikkelig døgnopphold hvor tjenesten <u>ikke</u> knyttes til IPLOS tjenestetype nr 25 Kommunalt øyeblikkelig døgnopphold (denne tjenesten vil ikke rapporteres til IPLOS)

| Redigering av tjenester for Adrian Hansen                                               |                                                                                          |
|-----------------------------------------------------------------------------------------|------------------------------------------------------------------------------------------|
| Tjeneste: KAD1 Kommunal ø.hj døgn IPLO<br>Fra: Kommunen<br>Journalår: Fradato: [11.04.] | S Ra<br>OK<br>Avbryt<br>2021<br>Hjelp                                                    |
| Ansvarlig: Iverksatt dato: 11.04.:<br>Avslutt dato: 13.04.:                             | 2021 Skriv ut                                                                            |
| Merknad Evaluering<br>Dato : 00.00.0000                                                 | Slett<br>Sett inn                                                                        |
| Tjenestekode<br>KAD1<br>KAD2                                                            | Tjeneste<br>Kommunal ø.hj døgn IPLOS Rap<br>Kommunal ø.hj døgn uten IPLOS rap.<br>Avbryt |
| Institusjon/<br>Avdeling<br>→ 93568874∜ Tangen BBS<br>03 V KAD                          | Fradato Tildato Innskrevet/<br>Utskrevet<br>11.04.2021 13.04.2021                        |

Som vist i bildet bør man ha to valg for tjenesten kommunal øyeblikkelig døgnopphold for å kunne registrere et korrekt datagrunnlag i forhold til om personen som mottar oppholdet skal rapporteres til IPLOS.

Hva skal rapporteres til IPLOS-registeret?

## 12.0 Bruk av tvang

#### 19. Rapportering om bruk av tvang

I Profil ligger bildet for registrering om bruk av tvang under menyvalget:

#### Fag -> Bruk av tvang

| 9 Tvang for Adrian Hans                                                                               | sen - Endre                                           | - • •      |
|----------------------------------------------------------------------------------------------------|-------------------------------------------------------|------------|
| Tiltak:<br>Vedtak:<br>Dato vedtak/beslutning:<br>Dato start tiltak:<br>Dato slutt tiltak:<br>Merknad: | Helsehjelp med tvang 01.04.2021 01.04.2021 31.10.2021 | ×<br>×     |
| Tiltak                                                                                                | Vedtak                                                | Dato       |
| kriv en huskelapp hde tiltak i i                                                                      | nødssituasjoner                                       | 13.08.2019 |
| Helsehjelp med tvang                                                                                  |                                                       | 01.04.2021 |

I drop-down finner man de tre valgene som er aktuelle IPLOS tjenestetyper:

- 14 Planlagte tiltak
- 23 Skadeavvergende tiltak i nødsituasjoner
- 24 Helsehjelp med tvang

Profil er også programmert slik at man blir spurt om man ønsker å registrere tvang dersom man i saksbildet velger sakstype som vist i bildet under og deretter innvilger på status.

| Saken             | Begrunnels              |                   | Sjekkliste              | OK                    |
|-------------------|-------------------------|-------------------|-------------------------|-----------------------|
| Joumalnr./år:     | / 2021                  | Sjekklistemal:    |                         | Avbryt                |
| Distrikt:         | Kråkerøy sør 🗸 🗸        | Saksbehandler:    | KHO Knut-Henning Øvermo | Hielp                 |
| Søknadsdato:      | 15.04.2021              | Behandlingsdato:  | 00.00.0000              |                       |
| Sakstype:         | ~                       | Beslutningsorgan; | ~                       |                       |
| Status:           | I Intern sak            | ~                 | ~                       | Calumbra daina        |
| IPLOS tien, type: | V Egenbetaling          |                   |                         | <u>5</u> aksutreaning |
| Klagoåmak:        | L Klagesak egenbetali   | na                |                         | Egenbetaling          |
| Nagearsak.        | P Pasientrettighetslove | en kap. 4a 🛛 🔤    |                         |                       |
| Tjenestetype:     | H Helse- og oms.tj.love | en kap. 9         |                         |                       |
| Emne:             | R Tvang rusavhengige    | ekap.10 🚽 🚽       |                         | <u>T</u> ekst         |

• Pasientrettighetsloven kap. 4a

• Tvang rusavhengige kap. 10

• Helse- og oms. tj. loven kap. 9

### 12.1 Skadeavvergende tiltak i nødsituasjoner

Rapportering av skadeavvergende tiltak i nødsituasjoner

Merk spesielt teksten:

"Hendelsen skal dokumenteres straks tiltaket er gjennomført. Det er ingen begrensninger for hvor mange hendelser som kan rapporteres per dag eller om det er overlappende perioder/datoer".

Det betyr at man i bildet registrerer alle situasjoner hvor tvang er brukt i løpet av vakten.

## 12.2 Tvang i systematiske tiltak

Rapportering av tvang i systematiske tiltak og planlagte skadeavvergende tiltak i gjentatte nødsituasjoner

Merk følgende tekst i veilederen:

#### Rapporteringskrav til registeret:

- dato for kommunens vedtak
- dato tiltak start som er overprøvings/godkjenningsdato fra Fylkesmannen
- dato tiltak slutt

Punktene tilsvarer datofeltene for registrering av tvang i Profil.

### 12.3 Helsehjelp med tvang

Rapportering av helsehjelp med tvang

## 13.0 Spesialisthelsetjeneste

#### 20. Rapportering av opphold i spesialisthelsetjenesten

Du finner registreringsbildet for opphold i spesialisthelsetjenesten under menyvalget:

#### *IPLOS -> Spesialisthelsetjenester*

| <mark>0</mark> B | rukermod | lulen (  | Profil            | KON   | ISULE | NT)        |         |          |                          |              |           |         |       |
|------------------|----------|----------|-------------------|-------|-------|------------|---------|----------|--------------------------|--------------|-----------|---------|-------|
| Fil              | Rediger  | Vis      | Ajou              | Irhol | d A   | jourhold l | oruker  | IPLOS    | Alarm                    | Fag          | Rapporter | Moduler | Vindu |
|                  |          | 5 ₽      | •• <mark>8</mark> | 8     | aP.   | 1 2        | / 5     | Bi       | stand og                 | assist       | ansebehov | Ð       | 🖻 🛛   |
| 2                | 9 Bru    | kerliste | e (Be             | grun  | nelse | Helsehjel  | p] - En | Sp<br>Va | oesialisth<br>viabellist | elsetje<br>e | nester    |         |       |
|                  |          |          |                   |       |       |            |         | ¥6       | mabellist                | c            |           |         |       |

| () Ajourhold av spesialisthe                                                           | elsetjenester for Adr | ian Hans        | - 0        | x |
|----------------------------------------------------------------------------------------|-----------------------|-----------------|------------|---|
| Forbindelse: 144<br>Org.nr.: 974589095<br>Fra dato: 01.03.2021<br>Til davo: 16.03.2021 | Oslo Univsh HF R      | ikshospitalet - | Somatikk   |   |
| Foretak                                                                                | Org.nr                | Fra dato        | Til dato   |   |
| Oslo Univsh HF Rikshospital                                                            | et - Soi 974589095    | 01.03.2021      | 16.03.2021 |   |
|                                                                                        |                       |                 |            |   |

I bildet registrerer man sykehus bruker har vært innlagt i. I feltet organisasjonsnummer kan man hente opp en oversikt over sykehus man har i registeret, bruk funksjonstasten F5 for å hente opp bildet med oversikt over foretak.

NB - Det er viktig at kommunen i sitt register registrer alle sykehus med organisasjonsnummer hentet fra Brønnøysundregistrene

Registeret man bruker er forbindelsesregisteret i Profil

| () Ajourhold forbindelser - Endre                                                                                  |                                                                                |                                     | ×                     |
|----------------------------------------------------------------------------------------------------|--------------------------------------------------------------------------------|-------------------------------------|-----------------------|
| Aktiv<br>Forb.nr.: [144<br>Org.nr.: 974589095<br>Foretak: Oslo Univsh HF Rikshospitalet - Somatikk<br>Kontaktpel A | Forbindelsestype<br>Person<br>Foretak<br>Telefon<br>Telefon: 02770<br>Telefax: | Spesialrolle Identifikator Type id. | Angi søk<br>Utfør søk |
| Postnr: 0370 OSLO                                                                                                  | Mobil:                                                                         |                                     | Innsett rad           |
| Kundenr.:Bankkonto:                                                                                                |                                                                                |                                     | Lagre                 |

## 14.0 Rapporter

IPLOS rapporter finner man i Brukermodulen under menyvalget

Rapporter -> IPLOS rapporter.

### 14.1 Mangelfull IPLOS registrering

| Bestill - mangelfulle IPLOS opplysninger                                                           |                                                                                                    |  |  |  |
|----------------------------------------------------------------------------------------------------|----------------------------------------------------------------------------------------------------|--|--|--|
| Tidspunkt (År): 2023                                                                               | Kontroller følgende<br>Personalia/Samfunnsdeltagelse<br>Vurdert av lege/tannlege<br>Bistands- og assistanse variable<br>Tjenester |  |  |  |
| Utvalg basert på<br><u>B</u> ruker<br><u>D</u> istrikt/sone/delsone<br><u>Institusjon/avdeling</u> | Bestillingsparametre<br>Løpenummer:<br>Navn:                                                                                      |  |  |  |
|                                                                                                    | OK Avbryt Hjelp                                                                                                    |  |  |  |

Som navnet på rapporten sier, lister rapporten ut mangelfulle registreringer i IPLOS på den enkelte bruker. Rapporten kan kjøres i flere utgaver:

- Per bruker
- Per distrikt/sone/delsone
- Per institusjon/avdeling

Når man kjører rapporten kan man velge bort kontroll av følgende registreringer:

- Personalia/Samfunnsdeltagelse
- Vurdert av lege/tannlege
- Bistands- og assistanse variabler
- Tjenester

## 14.2 Dato for neste vurdering

Rapporten lister ut fastsatt tidspunkt for neste vurdering av IPLOS variabler på bruker.

| Bestill - IPLOS - Dat                                         | o for neste vurderii     | ng           |
|---------------------------------------------------------------|--------------------------|--------------|
| Periode <table-cell><br/>Fra dato:<br/>Til dato:</table-cell> | 06.03.2023<br>03.04.2023 | >            |
| Organisatorisk t                                              | ilhørighet               |              |
| Distrikt:                                                     |                          | ~            |
| Sone:                                                         |                          | $\sim$       |
| Delsone:                                                      |                          | $\checkmark$ |
| Primærkontakt                                                 |                          |              |
| Primærkontakt                                                 |                          |              |
| Gruppert                                                      |                          |              |
| ОК                                                            | Avbryt                   | Hjelp        |

Rapporten kan kjøres i flere variasjoner:

- **Fra dato til dato** gir oversikt over neste vurdering innenfor tidsrammen. Setter man dato blankt får man med alle vurderinger og planlagte nye vurderinger
- **Distrikt/sone/delson** Blankt gir hele kommunen. Du kan velge å kjøre for et og et distrikt.
- **Primærkontakt** Angi navnet på en primærkontakt og få ut alle neste vurderingsdatoer for tidsrommet du har angitt for bruker denne ansatte er primærkontakt for.

| ( | Dato for neste vurering (IPLOS) |  |                                         |                   |          |               |              |               |        |            |   |  |
|---|---------------------------------|--|-----------------------------------------|-------------------|----------|---------------|--------------|---------------|--------|------------|---|--|
|   |                                 |  |                                         |                   |          |               |              |               |        |            | ^ |  |
|   |                                 |  | PROFIL IPLOS - Dato for neste vurdering |                   |          |               |              | Side :        | 1 av 1 | ]          |   |  |
|   |                                 |  |                                         |                   | 06.03.2  | 2023 - 03.04. | 2023         |               | KI.:   | 08:54      |   |  |
|   |                                 |  | Distrikt: Alle                          | So                | ne: Alle | D             | elsone: Alle |               | Dato:  | 03.02.2023 |   |  |
|   |                                 |  | Løpenr.                                 | Brukers navn      |          | Dato vurd.    | Dato neste   | Primærkontakt |        |            |   |  |
|   |                                 |  | 418                                     | Karlsen, Ingeborg |          | 29.09.2022    | 28.03.2023   |               |        |            | - |  |

## 14.3 Bistandsbehov

Rapporten lister samle tallet for brukere i hele kommunen eller per distrikt.

| Bestill - IPLOS -              | Bistandsbehov |
|--------------------------------|---------------|
| Distrikt:<br>Sone:<br>Delsone: | Kråkerøy sør  |
| ОК                             | Avbryt Hjelp  |

Rapporten kan kjøres per distrikt/sone og delsone og lister alle bruker i distriktet du kjører rapporten for med gjeldende og historiske målinger av samlemålet for bistandsbehov.

| PROFIL        | لې<br>۱PLC            | OS - Bistandsb   | Side : 1 av 1 |                                 |
|---------------|-----------------------|------------------|---------------|---------------------------------|
|               |                       | -                |               | KI.: 10:26                      |
| Distrikt: Krå | kerøysør Sone: Hjemme | tjenesten - o De | elsone: Alle  | Dato: 16.04.2021                |
| Løpenr.       | Brukers navn          | Dato vurd.       | Bistand       | sbehov                          |
| 38            | Jonassen, Margrethe   | 11.08.2014       | 4,50          | Omfattende bistandsbehov        |
| 38            | Jonassen, Margrethe   | 18.03.2021       | 4,50          | Omfattende bistandsbehov        |
| 78            | Myklegård, Anvor      | 11.08.2014       | 1,50          | Noe/avgrenset bistandsbehov     |
| 86            | Davidsson, John       | 11.08.2014       | 1,50          | Noe/avgrenset bistandsbehov     |
| 86            | Davidsson, John       | 31.03.2017       | 1,50          | Noe/avgrenset bistandsbehov     |
| 91            | Ulstein, Maja         | 12.08.2014       | 3,00          | Middels til stort bistandsbehov |
| 92            | Råholt, Mathias       | 12.08.2014       | 4,50          | Omfattende bistandsbehov        |
| 98            | Løvseth, Jofrid       | 11.08.2014       | 1,50          | Noe/avgrenset bistandsbehov     |
| 98            | Løvseth, Jofrid       | 28.06.2016       | 1,50          | Noe/avgrenset bistandsbehov     |
| 104           | Olsen, Anne Lise      | 12.08.2014       | 3,00          | Middels til stort bistandsbehov |
| 110           | Grimstad, Frøydis     | 11.08.2014       | 1,50          | Noe/avgrenset bistandsbehov     |
| 123           | Svendsen, Natalie     | 12.08.2014       | 3,00          | Middels til stort bistandsbehov |
| 128           | Dahl-Hansen, Hans     | 06.04.2011       | 4,50          | Omfattende bistandsbehov        |
| 128           | Dahl-Hansen, Hans     | 11.08.2014       | 3,00          | Middels til stort bistandsbehov |
| 144           | Hiadjiak, Salma       | 02.10.2012       | 4,50          | Omfattende bistandsbehov        |
| 144           | Hiadjiak, Salma       | 11.08.2014       | 3,00          | Middels til stort bistandsbehov |
| 146           | Opstad, Svein         | 12.08.2014       | 3,00          | Middels til stort bistandsbehov |
| 147           | Hansen, Svein         | 17.09.2014       | 3,00          | Middels til stort bistandsbehov |
| 150           | Frimann, Siri         | 07.01.2015       | 3,00          | Middels til stort bistandsbehov |
| 234           | Hanssen, Svein Oddvar | 18.09.2018       | 3,00          | Middels til stort bistandsbehov |
| 234           | Hanssen, Svein Oddvar | 13.11.2018       | 3,00          | Middels til stort bistandsbehov |
| 234           | Hanssen, Svein Oddvar | 31.01.2019       | 3,00          | Middels til stort bistandsbehov |
| 234           | Hanssen, Svein Oddvar | 02.05.2019       | 3,00          | Middels til stort bistandsbehov |
| 234           | Hanssen, Svein Oddvar | 04.09.2019       | 3.00          | Middels til stort bistandsbehov |

## 14.4 Overvåk IPLOS variabler

Rapporten gir deg mulighet til å liste ut om det er gjort arbeid i forhold til registreringspunktene i IPLOS som omhandler:

- Legemiddelgjennomgang gjennomført
- Ernæringsstatus kartlagt
- Ernæringsplan utarbeidet

| Overvåk IPLOS variable [Begrunnelse: Helsehjelp] |      |
|--------------------------------------------------|------|
|                                                  | ^    |
| Rapport: Overvåk IPLOS variable                  |      |
| *Siste registrering eldre enn - 182 + dager      |      |
| Legemiddelgjennomgang gjennomført                |      |
| Ernæringstatus kartlagt                          |      |
| ✓ Ernæringsplan utarbeidet                       |      |
| Distrikt / Sone / Delsone                        | ^    |
| Distrikt                                         |      |
| Kråkerøy sør ×                                   |      |
| Sone                                             |      |
| Hjemmetjenesten - optimal ×                      |      |
| Delsone                                          |      |
| Velg Delsone                                     |      |
|                                                  |      |
| Institusjon / Avdeling                           | ~    |
|                                                  | - 11 |
| KJØR RAPPOR                                      | RTEN |

### Utlisting i rapporten:

| Omsorg Profil                                                                                                    |                                      |                                                                                                    |                                                                                                |  |  |  |  |
|----------------------------------------------------------------------------------------------------|--------------------------------------|----------------------------------------------------------------------------------------------------|------------------------------------------------------------------------------------------------|--|--|--|--|
| SKRIV UT<br>DOKUMENT                                                                                                 |                                      |                                                                                                    |                                                                                                |  |  |  |  |
| VISMA KOMMUNE Kommune 16.04.2021 1<br>Rapport kjørt av: Knut-Henning Øvermo <b>Overvåk IPLOS variable rapport</b> Si |                                      |                                                                                                    |                                                                                                |  |  |  |  |
| Kriterier:                                                                                                    |                                      |                                                                                                    |                                                                                                |  |  |  |  |
| Siste registrering eldre enn: 18                                                                                     | 32 dager                             |                                                                                                    |                                                                                                |  |  |  |  |
| Legemiddelgjennomgang gjenn                                                                                          | omført Emæringstatus kartlagt Emæ    | ringsplan utarbeidet                                                                                    |                                                                                                |  |  |  |  |
| Distrikt: Kråkerøy sør                                                                                               | Sone: Hjemmetjenesten - optimal      |                                                                                                    |                                                                                                |  |  |  |  |
|                                                                                                    | Dunken fullt norm                    | Trme                                                                                                    | Siste dato                                                                                     |  |  |  |  |
| Løpenr                                                                                                    | Druker iulit liavii                  | Type                                                                                                    | Siste tanto                                                                                    |  |  |  |  |
| Løpenr<br>38                                                                                                    | Margrethe Jonassen                   | Emæringstatus kartlagt                                                                                  | Ingen registrering                                                                             |  |  |  |  |
| Løpenr<br>38                                                                                                    | Margrethe Jonassen                   | Emæringstatus kartlagt<br>Emæringsplan utarbeidet                                                       | Ingen registrering<br>Ingen registrering                                                       |  |  |  |  |
| Løpenr<br>38<br>86                                                                                                   | Margrethe Jonassen<br>John Davidsson | Emæringstatus kartlagt<br>Emæringsplan utarbeidet<br>Emæringstatus kartlagt                             | Ingen registrering Ingen registrering Ingen registrering                                       |  |  |  |  |
| <b>Løpenr</b><br>38<br>86                                                                                            | Margrethe Jonassen<br>John Davidsson | Emæringstatus kartlagt<br>Emæringsplan utarbeidet<br>Emæringsplan utarbeidet<br>Emæringsplan utarbeidet | Ingen registrering Ingen registrering Ingen registrering Ingen registrering Ingen registrering |  |  |  |  |

## 15.0 Kodeverk

Det anbefales å sjekke oppsettet i Systemadministrasjonsmodulen før innsending til SSB.

### 15.1 Master

I modul for Systemadministrasjon angir man i Master at man skal benytte IPLOS som rapporteringssystem. Dette gjør man under skillearket *Styring*.

| Kommune Styring Sikl                                                                                 | kerhet Mobil (                    | )msorg                                    | Fakturering                                                                         | Integrasjon                                                                  | Planlegging          | Oppfølging                                                                        | Med.adm Arkiv                              |
|----------------------------------------------------------------------------------------------------|-----------------------------------|-------------------------------------------|-------------------------------------------------------------------------------------|------------------------------------------------------------------------------|----------------------|-----------------------------------------------------------------------------------|--------------------------------------------|
| Språk:<br>Vurderingsmodell:<br>Geografi/organisasjon:<br>Lnr. lik fødselsnummer:<br>Personnr. tvang: | Norsk<br>Iplos<br>JA<br>NEI<br>JA | V Ovi<br>V Ovi<br>V Ovi<br>V Kor<br>V Tid | ervåk:<br>ervåk:<br>ervåk:<br>htroll org. nivå:<br>sfrist foreløpig sv              | Praktisk bistar<br>Trygghetsalarr<br>Hjemmesykepl<br>Distrikt<br>ar (dager): | n<br>n<br>leie<br>14 | Bruk avvik org. ni<br>Advarsel plan/ri<br>Ved utvalg på<br>Ved utvalg på<br>Aldri | vå: JA v<br>apport<br>distrikt o<br>sone o |
| Vikarpool:<br>Max vikartid (timer/min.):<br>IPLOS - Ikke relevant som<br>Aktiver samtykkeregime:     |                                   | ✓ Day<br>min Sta<br>✓ Ma<br>✓ Aut         | ger i institusjonsli:<br>ndard dssn gr.:<br>x. antall tjenesteg<br>omatisk konsolid | ste etter utskrivi<br>grupper: 8<br>lering: J                                | ng: 7<br>STD V<br>0  | Arkiver huskela<br>Ikke utsjekket e<br>Utsjekket eldre                            | pper<br>eldre enn: 60<br>enn: 60           |
| Aktiver begrunnelse inngan<br>Grense applikasjonskvitterir<br>Bruk dato 6 tegn:<br>Plussonvelm       | g journa: JA<br>ng: 72 T<br>2     | imer Aut<br>Aut<br>Aut                    | o.kons. siste kjøi<br>o.kons. timer me<br>o.kons. status:<br>håndsvisning ski       | ring: <u>[29.03.202</u><br>llom:<br><u>Normal</u><br>ermutskrift:            | 108:15:44            | Vis dager gamle                                                                   | rapporter: 180                             |

### **15.2 Relevante felt for IPLOS**

- Vurderingsmodell skal være IPLOS
- IPLOS ikke relevant som 1
- JA Valget 9 (ikke relevant) regnes som 1 (registrerer du 9 som funksjonsvariabel, regnes den som 1)
- NEI Valget 9 (ikke relevant) regnes som 9 og telles ikke med som verdigrunnlag når Profil beregner brukers hjelpebehov.

Dersom man endrer IPLOS - ikke relevant fra ja til nei eller nei til ja, må man kjøre rapporten Beregn bistandsbehov på brukere for å omberegne bistandsbehovet basert på nytt beregningsgrunnlag.

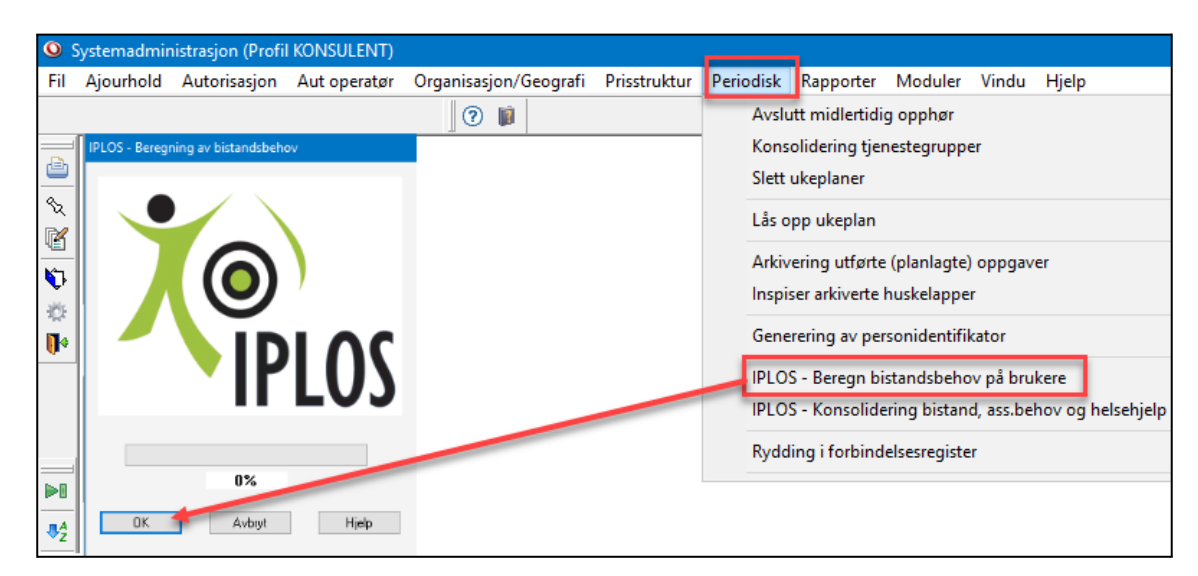

## 15.3 Registrering av organisasjonsnummer på tjenester

Man oppretter organisasjonskoder per virksomhetsområde i systemadministrasjon under valget:

# Organisasjon/Geografi -> Organisasjonsnummer (næringskoder) -> Ajourhold av organisasjonsnummer

| Q Ajourhold                                | l av organisasjonsnummer - Endre                                              |            |         |       |  |  |  |  |  |  |
|--------------------------------------------|-------------------------------------------------------------------------------|------------|---------|-------|--|--|--|--|--|--|
| Org.numn<br>Navn:<br>Adresse:<br>Poststed: | her: 902365411<br>Hjemmetjenesten sør (Helse ID)<br>Dikeveien<br>1661 ROLVSØY | م<br>      | uktiv 🔽 |       |  |  |  |  |  |  |
| Org.nummer                                 | Navn                                                                          | Adresse    |         | Aktiv |  |  |  |  |  |  |
| 902365411                                  | Hjemmetjenesten sør (Helse ID)                                                | Dikeveien  |         |       |  |  |  |  |  |  |
| 902365412                                  | Hjemmetjenesten sør, prakt. bist. daglige gj                                  | Dikeveien  |         |       |  |  |  |  |  |  |
| 912366789                                  | Dagsenter                                                                     | Dikeveien  |         |       |  |  |  |  |  |  |
| 902465413                                  | Hjemmetjenesten sør, BPA                                                      | Dikeveien  |         |       |  |  |  |  |  |  |
| 902365413                                  | Hj. tjenesten sør - prakt. bist. / opplæring                                  | Dikeveien  |         |       |  |  |  |  |  |  |
| 902365401                                  | Hjemmetjenesten Nord                                                          | Hosland 34 |         |       |  |  |  |  |  |  |
| 902365414                                  | Kråkerøy Vest                                                                 | Dikeveien  |         |       |  |  |  |  |  |  |
| 935688745                                  | Tangen Bo- og behandlingssenter (Helse II                                     | Tangen     |         |       |  |  |  |  |  |  |
|                                            | Rad 1 av 8                                                                    |            |         |       |  |  |  |  |  |  |

Dersom man ikke lenger skal benytte en registrert organisasjonskode, fjerner man haken i avhukingsboksen aktiv.

## 15.4 Knytte tjeneste til organisasjon

Organisasjon/Geografi -> Organisasjonsnummer (næringskoder) -> Knytte tjeneste/org. tilhørighet til organisasjon

| Structure (Structure) Structure (Structure) Structure (Structur | isasjon -                                  | Endre   |        |                       |                                                                       |           |              | x |  |  |
|----------------------------------------------------------------------------------------------------|--------------------------------------------|---------|--------|-----------------------|-----------------------------------------------------------------------|-----------|--------------|---|--|--|
|                                                                                                    |                                            |         |        |                       |                                                                       | Tjeneste: |              |   |  |  |
| Tupe: HJSPI                                                                                                    |                                            |         |        |                       | Boveiledertjeneste                                                    |           |              |   |  |  |
|                                                                                                    |                                            |         | BPA    | Brukerst              | Brukerstyrt personlig assistent<br>Dagsenter 2<br>Dagaktivitetstilbud |           |              |   |  |  |
| Tjeneste: Hjemmesykepleie                                                                                                    |                                            |         | DAGA   | Dagsent               |                                                                       |           |              |   |  |  |
|                                                                                                    |                                            |         | DAGS   | Dagaktiv              |                                                                       |           |              |   |  |  |
|                                                                                                    |                                            |         | HJSPL  | Hjemme                | Hjemmesykepleie                                                       |           |              |   |  |  |
|                                                                                                    |                                            |         | MILJØ  | Miljøarbeidertjeneste |                                                                       |           |              | ~ |  |  |
| · · · · · · · · · · · · · · · · · · ·                                                                                                    |                                            |         |        |                       |                                                                       | 1         | 1            |   |  |  |
| Org.nummer Navn organisasjon                                                                                                    | Distrikt                                   | Navn di | strikt | Sone                  | Navn sone                                                             | Delsone   | Navn delsone |   |  |  |
| 🗣 🔊 902365414 Kråkerøy Vest 🛛 🛛 🤉                                                                                                    | > √902365414 KråkerøyVest 25 Bømlov        |         |        |                       |                                                                       |           | ]            |   |  |  |
| 902365411 Hjemmetjenesten sør (H 2                                                                                                    | 902365411 Hjemmetjenesten sør (F 20 Kråker |         | y sør  |                       |                                                                       |           | ]            |   |  |  |
| 902365401 Hjemmetjenesten Nord 1                                                                                                    | 902365401 Hjemmetjenesten Nord 10 Gran kor |         |        |                       |                                                                       |           | ]            |   |  |  |

Bruk sett inn detaljrad for å opprette nye linjer hvor du knytter organisasjonsnummer til tjeneste